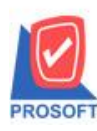

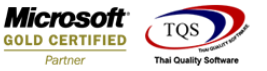

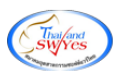

## ระบบ Warehouse Management

🕨 เพิ่ม Range การเรียกรายงาน จากหมวดสินค้า ในรายงานดังต่อไปนี้

1.รายงานสินค้าคงเหลือยกมา
 2.รายงานรับสินค้าเข้า (DO)

3.รายงานส่งคืนสินค้าให้เจ้าหนึ่

4.รายงานจ่ายสินค้าออก (DP)

5.รายงานรับคืนสินค้าจากลูกหนึ่

6.รายงานขอโอนย้ายสินค้า

7.รายงานอนุมัติขอโอนสินค้า

8.รายงานโอนย้ายสินค้าออก

9.รายงานการโอนสินค้ำเข้า

10.รายงานโอนย้ายสินค้าออก-เข้า

11.รายงานปรับปรุงเพิ่มลดสินค้า

12.รายงานการเคลื่อนใหวสินค้า

13.รายงานการเคลื่อนไหวสินค้า (แบบสรุป)

และเพิ่ม Range จากหมวดสินค้า และ Range จากกลุ่มสินค้า

14.รายงานการเคลื่อนไหวสินค้า (แยกตามคลังและที่เก็บ)

1.เข้าที่ระบบ Warehouse Management > Reports > รายงานสินค้าคงเหลือยกมา

| Prosoft WINSpeed : บริษัท ตัวอย่าง                                                                                                    | ง จำกัด <ส่านักงานใหญ่>                                                                                                    | - |                                             |                             |
|----------------------------------------------------------------------------------------------------|----------------------------------------------------------------------------------------------------|---|---------------------------------------------|-----------------------------|
| File Tools Help                                                                                                    |                                                                                                    |   |                                             |                             |
| 🛐 🖬 🗟 🏠 🔡 🔍 🚨                                                                                                    | . ♥ ☰ 〓 ⅲ ⅲ ? Ů                                                                                                    |   |                                             |                             |
| Prosoft<br>WINSpeed                                                                                                    |                                                                                                    | D | atabase : dbwin_demo_cor                    | Server : THAMMARIN-PC\SQL2C |
| Accounts Payable                                                                                                    | WH Management                                                                                                    |   | ogin : mai<br>'ersion: 10.0.0877 Build on 2 | 018-01-15 08:30             |
| Cheque and Bank     Financial Management     General Ledger     Inventory Control     Etter of Credit                                                                                                    | <ul> <li>สินสินค้ากรงเหลือยกมา</li> <li>รับสินค้าเร็ง (D0)</li> <li>สังกันสินค้าได้เร็งกานี้</li> <li>ร่ายสินค้าลอก (DP)</li> <li>ปัญหันสินค้าสากลูกหนี้</li> </ul>                   |   |                                             |                             |
| Portuge of the second second sec | <ul> <li>⊒ จระสิงษายสหค้า</li> <li>] จงมูลิติชอโองย้ายสิงค้า</li> <li>[] โองเจิงก็จาออก</li> <li>[] โองเจิงก็จรอด</li> <li>[] โองเจิงก็จรอด</li> <li>[] โองเจิงก็จรอดาเข้า</li> </ul> |   |                                             |                             |
| Inquity     Company Manager     Company Manager     Campaign Module     Customer Relationship Managemer     Customer Relationship Managemer                                                                                                    | ∐ ปรับปรุงเพิ่มลดสิพค้า<br>□ ตรวจสอบการบับสิพค้า<br>□ ผลดสิงค้ากรเหลือ<br>□ ปรถสChohand                                                                                               |   |                                             |                             |
| Advance System     Warehouse Management     Warehouse Management     WH Data Entry     WH Calendar                                                                                                    | <ul> <li>Stock Onhand (แยกตามแหนก,แยกตามคลัง)</li> <li>Stock Card</li> <li>การเคลื่อนไหวสินค้า</li> <li>การเคลื่อนไหวสินค้า (แบบสรุป)</li> </ul>                                      |   |                                             |                             |
| WH Analysis Reports                                                                                                    | <ul> <li>การเคลื่อนไหวจินค้า (แยกตามคลังและที่เก็บ)</li> <li>การเคลื่อนไหวจูกค้า</li> <li>การเคลื่อนไหวผู้ชาย</li> <li>รายงานการเคลื่อนไหว Job</li> <li>จินก็ทำเง่นร์ (WH)</li> </ul> |   |                                             |                             |
| Audit and Internal Control     Audit and Internal Control     Commission Management     B2B E-Marketplace                                                                                                    | <ul> <li>2ิมดักอ้างรับ (WH)</li> <li>D SaleStock</li> <li>2ิสัตรอง</li> </ul>                                                                                                    |   |                                             |                             |
| ۲                                                                                                    |                                                                                                    |   |                                             |                             |
| Ready                                                                                                    |                                                                                                    |   |                                             | 1                           |
|                                                                                                    |                                                                                                    |   |                                             |                             |

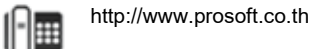

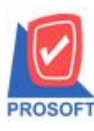

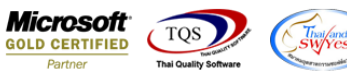

2.เลือก Range ที่ต้องการดูรายงาน เพิ่มการกันหาจากหมวดสินก้า

| [ | <u>ð</u> .             | - [ | ราย    | ยง      | าน        | ยะ  | ງທີ່ສໍ | สิน | ก้า  | คง      | เท      | ลือ] |     |    |        |            |               |             |              |      |      |      |       |       |      |      |        |               |      |   |          |    |     |    |     |    |     |       |      |   | - |       | 2    | × | J |
|---|------------------------|-----|--------|---------|-----------|-----|--------|-----|------|---------|---------|------|-----|----|--------|------------|---------------|-------------|--------------|------|------|------|-------|-------|------|------|--------|---------------|------|---|----------|----|-----|----|-----|----|-----|-------|------|---|---|-------|------|---|---|
|   |                        | Re  | epo    | ort     |           | То  | ol     | ۷   | liev | V       | W       | /inc | lov | N  | Н      | elp        |               |             |              |      |      |      |       |       |      |      |        |               |      |   |          |    |     |    |     |    |     |       |      |   |   |       | - 6  | × | ] |
|   |                        |     | 3      | é       | \$        | 4   | ð      | Y   | -    | 2       | 1       | 8    |     | ×  | 2      | \$         | <u>4</u>      |             |              | \$   |      |      | ¢     | [     | ⊳    | \$   | \$     | \$            | 1    | Ę | , E      |    | ][] |    | )   | ×  | Res | size: | 100% | • | Z | oom:  | 100% |   |   |
|   |                        |     |        |         |           |     |        |     |      |         |         |      |     |    | -      |            |               |             |              |      |      |      |       |       |      |      |        |               |      |   |          |    |     |    |     |    |     |       |      |   |   |       |      |   |   |
|   |                        |     | DF     | - 1     | лc        |     |        |     |      |         |         |      |     |    |        |            |               |             |              |      |      |      | บริษั | ์ท ต่ | ทัวอ | ย่าง | จำกัง  | a             |      |   |          |    |     |    |     |    |     |       |      |   |   |       |      |   |   |
|   | รายงานยอดสินก้ากงเหลือ |     |        |         |           |     |        |     |      |         |         |      |     |    |        | L          |               |             |              |      |      |      |       |       |      |      |        |               |      |   |          |    |     |    |     |    |     |       |      |   |   |       |      |   |   |
|   |                        |     |        |         |           |     |        |     |      |         |         |      | C   | _  | -      | -          | _             | -           | _            |      |      | _    |       | _     |      |      |        |               | _    | _ | L        | _  |     |    | 52  |    | D   |       |      |   |   |       |      |   | L |
|   |                        |     |        |         | -         |     |        |     |      |         |         |      |     | =  | รา     | ยงา        | 142           | 30          | าสีเ         | เก้า | กงเห | าลิว | a     |       |      |      |        |               |      |   |          |    |     |    |     |    |     |       |      |   |   | ,     |      | = |   |
|   |                        | 11  | N 1413 | อน<br>อ | 11:<br>X- | 2 ม | เกรา   | าคม | 256  | 11<br>4 | 381<br> | : 15 |     |    |        |            |               |             |              |      | _    |      |       |       |      |      |        |               |      |   |          |    |     |    |     |    |     |       |      |   |   | หม    | 11/1 |   |   |
|   |                        | 31  | nđa    | าน      | nT        |     |        |     |      | 1       | ១៨      | инп  |     |    | a<br>- | ม วัง<br>  | ิ่งที่<br>เ⊶า | -           | <b>ə</b>     | ¥.   | Ļ    | 12   | 2/01. | /25   | 61   |      | •      | <b>e</b> r. [ |      |   |          |    |     | _  |     |    | -   |       |      |   | E | 961MN | เทสอ |   |   |
|   |                        |     |        |         |           |     |        |     |      |         |         |      |     |    | ষ      | ากร<br>กกร | าร่ะเ<br>าส่ม | งกา<br>สินา | สน<br>อ้า    | 71'1 | ┝    |      |       |       |      | _    | -<br>- | ถง [<br>ถึง [ |      |   |          |    |     | -  | -   |    |     |       |      |   |   |       |      |   |   |
|   |                        |     |        |         |           |     |        |     |      |         |         |      |     |    | ন      | ากเ        | เมว           | ลสิง        | <b>ม</b> ค้า | 1    |      | _    |       | _     |      |      | -      | ถึง [         |      |   |          |    |     | ŀ  | -   | 1  |     |       |      |   |   |       |      |   |   |
|   |                        |     |        |         |           |     |        |     |      |         |         |      |     |    | ন      | ากร        | গঁৰ           | ในร่        | ้ำ           |      |      |      |       |       |      |      | Ŧ      | ถึง           |      |   |          |    |     | ŀ  | •   | 1  |     |       |      |   |   |       |      |   |   |
|   |                        |     |        |         |           |     |        |     |      |         |         |      |     |    |        |            |               |             |              |      | ns   | ଭଏ   | รายง  | าน    | ตาม  | หน่ว | ยนัง   | าเล็ก         | าสุด |   |          |    |     |    | •   |    |     |       |      |   |   |       |      |   | L |
|   |                        |     |        |         |           |     |        |     |      |         |         |      |     |    |        |            |               |             |              |      |      |      |       |       |      |      |        |               |      |   |          |    |     |    |     |    |     |       |      |   |   |       |      |   | L |
|   |                        |     |        |         |           |     |        |     |      |         |         |      |     | L  |        | -          |               |             | _            |      | _    |      |       |       |      |      |        |               |      |   |          |    |     |    |     | _  |     |       |      |   |   |       |      |   |   |
|   |                        |     |        |         |           |     |        |     |      |         |         |      | L   | Ra | ng     | e          | Imp           | ort         | 9            | SQL  |      |      | _     | _     |      | _    | _      |               | _    | _ | <b>2</b> | ок |     | Į. | Clo | se | IJ  |       |      |   |   |       |      |   |   |
|   |                        |     |        |         |           |     |        |     |      |         |         |      |     |    |        |            |               |             |              |      |      |      |       |       |      |      |        |               |      |   |          |    |     |    |     |    |     |       |      |   |   |       |      |   |   |
|   |                        |     |        |         |           |     |        |     |      |         |         |      |     |    |        |            |               |             |              |      |      |      |       |       |      |      |        |               |      |   |          |    |     |    |     |    |     |       |      |   |   |       |      |   |   |
|   |                        |     |        |         |           |     |        |     |      |         |         |      |     |    |        |            |               |             |              |      |      |      |       |       |      |      |        |               |      |   |          |    |     |    |     |    |     |       |      |   |   |       |      |   |   |
|   |                        |     |        |         |           |     |        |     |      |         |         |      |     |    |        |            |               |             |              |      |      |      |       |       |      |      |        |               |      |   |          |    |     |    |     |    |     |       |      |   |   | 1     |      |   | 1 |
| Į | Read                   | dy  |        |         | _         |     |        |     |      |         |         |      |     |    |        |            |               |             |              |      |      |      |       |       |      |      |        |               |      |   |          |    |     |    |     |    |     |       |      |   |   |       |      | 1 | 2 |

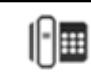